Lexis Create+ のシステム要件に環境が適合していることを確認してください。

- Windows 11
- Windows 10 (32-bit または 64-bit)
- Microsoft Update を通じて提供される優先更新プログラム
- MacOS
  - o 注: Office 365 のローカルにインストールされたバージョンと互換性があります

Office Store から Lexis<sup>®</sup> Create+ をインストールする手順 (Windows):

- 1. Word を開く
- 2. [ファイル]>[アドインを取得] をクリック
- 3. Lexis<sup>®</sup> Create+ を検索
- 4. Lexis® Create+ という名前のアドインを選択し、[今すぐ取得] をクリック

## Office Store から Lexis<sup>®</sup> Create+ をインストールする手順 (MacOS):

- 1. Word を開く
- 2. [挿入] タブをクリックし、[アドイン] を選択
- 3. [アドインを取得]を選択
- 4. Lexis<sup>®</sup> Create+ を検索
- 5. LexisNexis<sup>®</sup> という名前のアドインを選択し、[今すぐ取得] をクリック

## IT 管理者によってインストールが管理されている場合の Lexis® Create+ のインストール手順 (Windows):

- 1. [ファイル]>[アドインを取得]を選択
- 2. 画面上部の [管理者管理] をクリック
- 3. LexisNexis® アイコンをクリック
- 4. [追加] をクリック

IT 管理者によってインストールが管理されている場合の Lexis® Create+ のインストール手順 (MacOS):

- 1. Word を開く
- 2. [挿入] をクリック
- 3. リボンの [アドイン] セクションから [マイアドイン] をクリック
- 4. 画面上部の [管理者管理] をクリック
- 5. LexisNexis<sup>®</sup> アイコンをクリック
- 6. [追加] をクリック

Office アドイン画面にアドインが表示されない場合は、IT グループと協力してインストールを完了してください。

## IT/管理者に提供する手順:

- 1. Microsoft<sup>®</sup> 管理センターにログイン
- 2. [設定] に移動
- 3. [アドイン] に移動
  - o 注: [アドイン] が利用できない場合は [統合アプリ] に移動
- 4. 検索ボックスに LexisNexis を入力し、Lexis® Create+ を選択
- 5. 画面上部の [アドインの展開] を選択
- 6. [次へ] をクリック
- 7. [カスタムアプリのアップロード] を選択
- 8. [新しいアドインを展開]を選択
- 9. マニフェストファイルを選択するために [ファイルを選択] ボタンをクリック
- 10. [アップロード] をクリック
- 11. アドインをクリックして構成
- 12. すべてのユーザー/特定のグループ/自分だけのためにアドインを構成するためのプロンプトに従う
- 13. 希望する展開方法を設定
- 14. ソフトウェアを展開
- アドインが展開されると、Word に自動的に表示されます。